УДК 681.335:004.891

Мазурок Т.Л. д.т.н. кафедра прикладної математики та інформатики

Корабльов В.А. ст. викладач кафедри прикладної математики та інформатики

## ІНФОРМАЦІЙНІ СИСТЕМИ І ТЕХНОЛОГІЇ В КОМЕРЦІЙНІЙ ДІЯЛЬНОСТІ

## Мінімалістичний сервер на GNU Linux Debian для створення сайту підприємства, та застосування хмарних технологій

Налаштування LAMP необхідна для хостингу сайтів і додатків розроблених на PHP, Python i Perl. Необхідно встановити наступні пакети на Debian 8:

apache2: веб сервер Apache HTTP Server mysql-server: сервер бази даний MySQL php5: PHP 5 php-pear: PHP 5 pear package php5-mysql: PHP 5 mysql support

У даній статті ви навчитеся встановлювати LAMP на Debian 8, на все вам знадобиться 15 хвилин.

Для початку оновимо систему: apt-get update apt-get upgrade

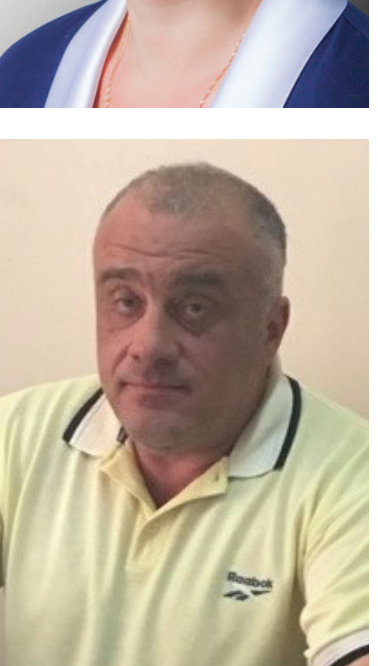

Далі встановлюємо веб сервер apt-get install apache2

root@nas01:/# apt-get install apache2 Reading package lists... Done Building dependency tree Reading state information... Done The following extra packages will be installed: apache2-bin apache2-data apache2-utils libapr1 libaprutil1 libaprutil1-dbd-sqlite3 libaprutil1-ldap ssl-cert Suggested packages: apache2-doc apache2-suexec-pristine apache2-suexec-custom openssl-blacklist The following NEW packages will be installed: apache2 apache2-bin apache2-data apache2-utils libapr1 libaprutil1 libaprutil1-dbd-sqlite3 libaprutil1-ldap ssl-cert 0 upgraded, 9 newly installed, 0 to remove and 0 not upgraded. Need to get 1,831 kB of archives. After this operation, 6,210 kB of additional disk space will be used. Do you want to continue? [Y/n] y Get:1 http://ftp.us.debian.org/debian/ stable/main libapr1 amd64 1.5.1-3 [95.3 } B] Get:2 http://ftp.us.debian.org/debian/ stable/main libaprutil1 amd64 1.5.4-1 [86 .2 kB] Get:3 http://ftp.us.debian.org/debian/ stable/main libaprutil1-dbd-sqlite3 amd64 1.5.4-1 (19.1 kB)

Встановлюємо базу даних: *apt-get install mysql-server* 

Далі встановлюємо пакети PHP: apt-get install php5 php-pear libapache2-mod-php5

Встановлюємо модулі PHP: apt-get install php5-mysql php5-gd

Якщо потрібно знайти додаткові модулі використовуйте команду: *apt-cache search php5-*

Додатково можна встановити perl: *apt-get install perl libapache2-mod-perl2* 

Додаткова установка Python: *apt-get install python libapache2-mod-python* 

На даному кроці все пакети повинні бути встановлені. Визначаємо IP адреса сервера: *ifconfig eth0* 

Відкриваємо web браузер і тестуємо, вводимо IP адреса сервера, наприклад: *http://192.168.1.10* 

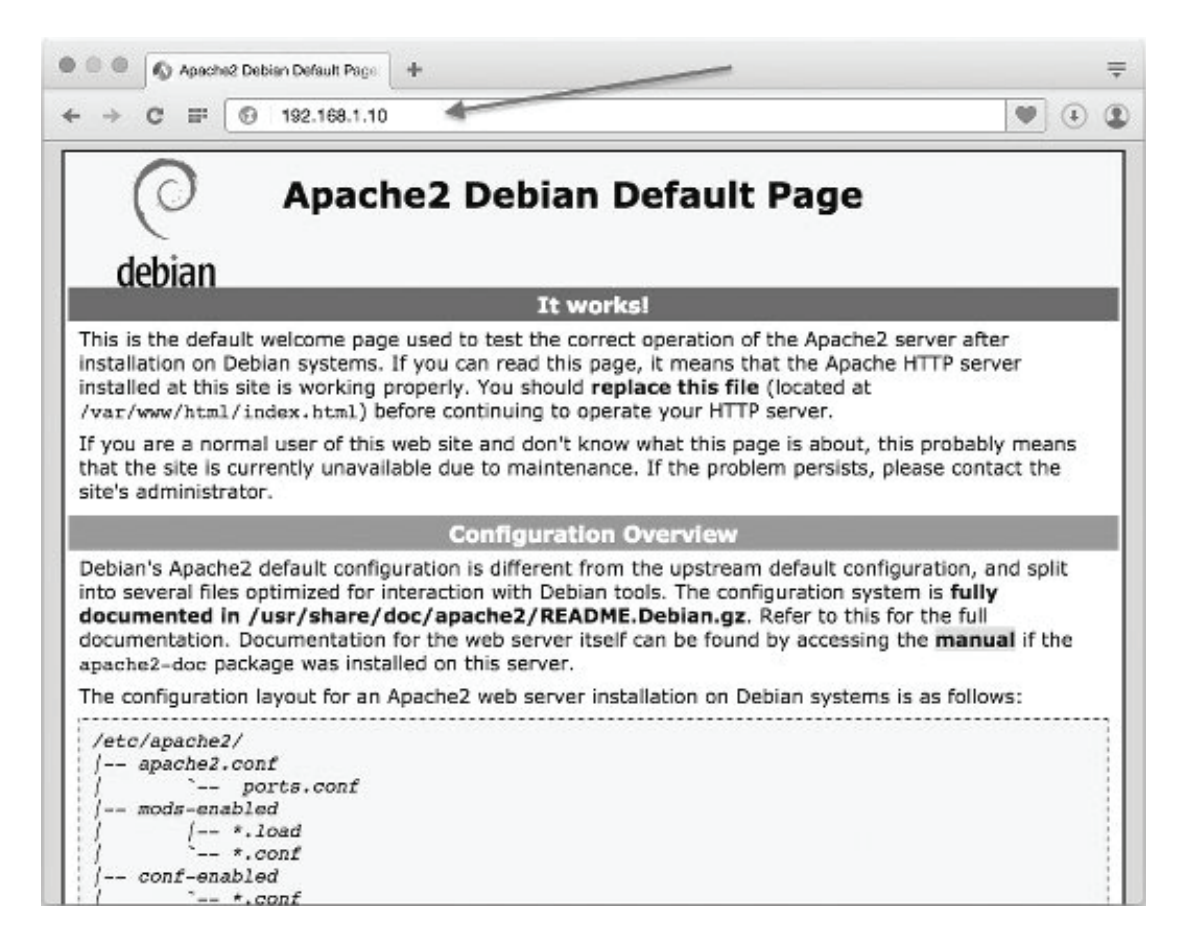

Відредагуйте наступний файл: vi /etc/apache2/apache2.conf

Вкажіть IP адреса, порт і іншу інфу по необхідності і перезавантажте сервіс апач: *systemctl restart apache2* 

Як настроїти віртуальний хост для домену? Для початку створимо каталоги: D="test.ua" mkdir -p /var/www/html/\$D/html\_root mkdir -p /var/log/apache2/\$D/

Далі створюємо конфігураційний файл для веб сервера apache: *vi /etc/apache2/sites-available/\$D.conf* 

Додавши в нього наступну інформацію: </virtualHost \*:80> ServerAdmin office@ test.ua ServerName test.ua ServerAlias www. test.ua DocumentRoot /var/www/html/ test.ua /html\_root ErrorLog /var/log/apache2/ test.ua /logs/error.log CustomLog /var/log/apache2/ test.ua /logs/access.log combined </virtualHost> Збережемо файл і включимо конфігурацію: *a2ensite \$D.conf* 

Далі перезавантаження сервера apache: *systemctl restart apache2* 

Налаштування сервера MySQL. Після установки пакета необхідно запустити команду настройки:

*mysql\_secure\_installation* 

Далі створимо нашу першу БД, залягання за допомогою root: *mysql -u root –p* 

Для створення БД введіть наступні команди: create database test; grant all on test.\* to 'test' identified by 'wrewr6453!ds; quit

Таким чином ми створили базу даних text і дали користувачеві test всі повноваження на управління цією БД.

Налаштування РНР. Редагуємо конфігураційний файл: vi /etc/php5/apache2/php.ini

```
Додайте або відредагуйте наступну інформацію:

display_errors=Off

error_reporting=E_COMPILE_ERROR|E_RECOVERABLE_ERROR|E_ERROR|E_CORE_

ERROR

error_log = /var/log/apache2/php-error.log

max_execution_time = 30

max_input_time = 30

memory_limit = 40M

expose_php=Off

file_uploads=Off

allow_url_fopen=Off

allow_url_fopen=Off

disable_functions=exec,passthru,shell_exec,system,proc_open,popen,curl_exec,curl_multi_

exec,parse_ini_file,show_source
```

Далі перезавантаження сервера apache: *systemctl restart apache2* 

Далі створимо файл /var/www/html/info.php для перевірки параметрів PHP: *echo '<!--?php phpinfo(); ?-->' > /var/www/html/info.php* 

Заходимо через браузер: http://192.168.1.10/info.php

| → C = C 192.168.1.10/mto.ph             | 9                                                                                                    |
|-----------------------------------------|----------------------------------------------------------------------------------------------------|
|                                         |                                                                                                    |
| PHP Version 5.6.9-0+deb8u1              | php                                                                                                    |
| System                                  | Linux nea01 3.16.0-4-amd64 #1 SMP Debian 3.16.7-dkt11-1 (2015-05-24) x86_64                                                                                                    |
| Build Date                              | Jun 6 2016 11:03:32                                                                                                    |
| Server API                              | Apache 2.0 Handlor                                                                                                    |
| Virtual Directory Support               | disahied                                                                                                    |
| Configuration File (php.ini) Path       | Serberge/dig/sec                                                                                                    |
| Loaded Configuration File               | /eis/php6/apache2/php.in/                                                                                                    |
| Sean this dir for additional .ini files | /etolphp6/apadhe2/conf.d                                                                                                    |
| Additional Jni files persed             | AntylypSiapatha2icm1.805-opcacha.iri, AntylypSiapatha2icm1.810-pdn.iri, AntylypSiapatha2icm1.820-pd ir<br>AntylypSiapatha2icm1.820-joon.ini, keipitypSiapatha2icm1.820-mysqi.iri, AntylypSiapatha2icm1.820-<br>mysqi.iri, AntylypSiapatha2icm1.820-pdn.joog.iri, SartylypSiapatha2icm1.820-msqilia iri<br>AntylypSiapatha2icm1.820-pdn.joog.iri, SartylypSiapatha2icm1.820-msqilia iri<br>AntylypSiapatha2icm1.820-pdn.joog.iri, SartylypSiapatha2icm1.820-msqilia<br>AntylypSiapatha2icm1.820-pdn.joog.iri, SartylypSiapatha2icm1.820-msqilia<br>AntylypSiapatha2icm1.820-pdn.joog.iri, SartylypSiapatha2icm1.820-msqilia<br>AntylypSiapatha2icm1.820-pdn.joog.iri, SartylypSiapatha2icm1.820-msqilia<br>AntylypSiapatha2icm1.820-pdn.joog.iri, SartylypSiapatha2icm1.820-msqilia<br>AntylypSiapatha2icm1.820-pdn.joog.iri, SartylypSiapatha2icm1.820-msqilia<br>AntylypSiapatha2icm1.820-pdn.joog.iri, SartylypSiapatha2icm1.820-msqilia<br>AntylypSiapatha2icm1.820-pdn.joog.iri, SartylypSiapatha2icm1.820-msqilia<br>AntylypSiapatha2icm1.820-pdn.joog.iri, SartylypSiapatha2icm1.820-msqilia<br>AntylypSiapatha2icm1.820-pdn.joog.iri, SartylypSiapatha2icm1.820-msqilia<br>AntylypSiapatha2icm1.820-pdn.joog.iri, SartylypSiapatha2icm1.820-msqilia<br>AntylypSiapatha2icm1.820-pdn.joog.iri, SartylypSiapatha2icm1.820-msqilia<br>AntylypSiapatha2icm1.820-pdn.joog.iri, SartylypSiapatha2icm1.820-msqilia<br>AntylypSiapatha2icm1.820-pdn.joog.iri, SartylypSiapatha2icm1.820-msqilia<br>AntylypSiapatha2icm1.820-pdn.joog.joog.joog.joog.joog.joog.joog.joo |
| PHP API                                 | 20131106                                                                                                    |
| PHP Extension                           | 20131226                                                                                                    |
| Zend Extension                          | 220131228                                                                                                    |
| Zend Extension Build                    | API220131228,NTS                                                                                                    |
| PHP Extension Build                     | API20131226,NTS                                                                                                    |
| Debug Build                             | no                                                                                                    |
| Thread Safety                           | disabled                                                                                                    |
| Zend Signal Handling                    | disabled                                                                                                    |
| Zend Memory Manager                     | enabled                                                                                                    |
| Zend Multibyte Support                  | provided by mostring                                                                                                    |
| IPv6 Support                            | enabled                                                                                                    |
|                                         | enabled                                                                                                    |
| DTrace Support                          | A SALATARI I                                                                                                    |

Налаштування безпеки firewall. Необхідно відкрити порт 80: /sbin/iptables - A INPUT -m state --state NEW -m tcp -p tcp --dport 80 -j ACCEPT

Встановлення роздільної здатності для директорії DocumentRoot:

## Bce операции выполняются как root ##

# Меняем владельца /var/www/html/

chown -R www-data:www-data /var/www/html

# Устанавливаем только на чтение

chmod -R 0444 /var/www/html/

# Проверяем чтобы пользователь apache мог читать файлы и не было ошибки HTTP/403 find /var/www/html/ -type d -print0 | xargs -0 -I {} chmod 0445 "{}" # Устанавливаем права на запись для директории \$D/blog/wp-cache/?

# chmod -R 0775 /var/www/html/test.ua/blog/wp-cache/

Команди для управління LAMP. Зупинка / запуск / перезавантаження Web сервера Apache: systemctl start apache2 systemctl stop apache2 systemctl status apache2 Зупинка / запуск / перезавантаження бази даних MySQL: systemctl start mysql systemctl stop mysql systemctl restart mysql systemctl restart mysql Перевірте, що порт 80 відкритий: netstat -tulpn | grep :80 ss -t -a ss -t -a | grep http ss -o state established '( dport = :http or sport = :http )' iptable -L -n -v | less

Файли помилок сервісів: tail -f /var/log/apache2/access.log tail -f /var/log/apache2/error.log ### PHP ## tail -f /var/log/apache2/php-error.log tail -f /var/log/apache2/test.ua/logs/error.log tail -f /var/log/apache2/test.ua/logs/access.log

## Література:

- 1. Таненбаум, Эндрю С. Современные операционные системы. 2-е изд. СПб. Питер, 2007.
- 2. Олифер В.Г., Олифер Н.А. Сетевые операционные системы СПб.: Питер, 2008.
- 3. Таненбаум, Эндрю С. Архитектура компьютера. 5-е изд. СПб. Питер, 2010.
- 4. Таненбаум, Эндрю С. Операционные системы. Разработка и реализация СПб. Питер, 2006.
- 5. Гласс Г., Эйблс К. UNIX для программистов и пользователей. СПб.: БХВ-Петербург, 2004.
- 6. Курячий Г. В., Маслинский К. А. Операционная система Linux. 2005.
- 7. Дейтел Х. М. Операционные системы. [Т. 1] / Х. М. Дейтел, П. Дж. Дейтел, Д. Р. Чофнес ; пер. с англ. под ред. С. М. Молявко. М., 2006. 1023 с. : ил.
- 8. Гордеев А. В. Операционные системы : учебник для вузов / А. В. Гордеев. СПБ., 2007. 415 с. : ил..
- 9. Фигурнов В. Э. IBM PC для пользователя. Краткий курс / Э. В. Фигурнов. М., 2006. 479 с. : ил.
- 10. Корабльов В. А. курс лекцій: «Теорія операційних систем», «Архітектура ПК», «Операційна система Linux» pdpu.mooo.com